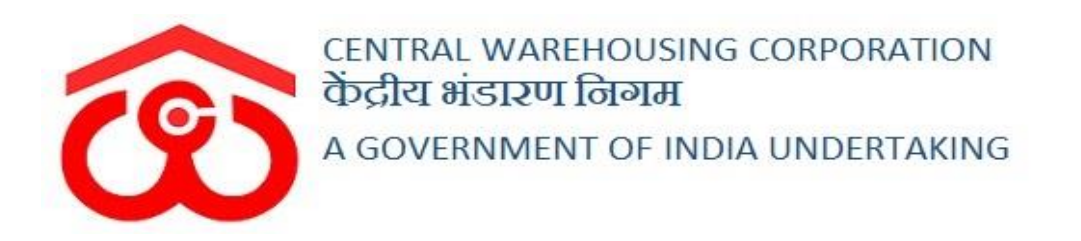

## WAREHOUSE MANAGEMENT SOLUTION

### **USER MANUAL**

WDRA Phase I

#### Contents

| 1. | С    | onfiguration                                                                  | 3   |
|----|------|-------------------------------------------------------------------------------|-----|
| 8  | ı.   | Warehouse mapping                                                             | 5   |
| ł  | ).   | Commodity mapping                                                             | 6   |
| C  |      | Quality parameters mapping                                                    | 7   |
|    | 1.   | Quality check parameters:                                                     | 7   |
|    | 2.   | Map Quality Parameter with commodity                                          | 8   |
|    | 3.   | Quality parameter rules                                                       | 9   |
| 2. | K    | YC API                                                                        | .11 |
| 3. | A    | CK generation Physical Deposit – Physical Deposit API & ACK generation Assign |     |
| Qu | alit | y parameters – Assign API                                                     | .14 |
| 4. | Is   | ssue Stack Out – Withdrawal API                                               | .18 |

#### WDRA Phase I

#### **1.** Configuration

Before proceeding with WDRA API Integration, the Admin will configure the warehouses, and quality parameters, associate the commodities with the quality parameters, etc.

#### **USER-** Admin (Technical Administrator)

The user can click on the "warehouse management" menu to configure the warehouse as WDRA registered or not.

| War | ehouse Manaj<br>arehous | e Details                                      |          |                |        |                   |                 |                     |              |                       |
|-----|-------------------------|------------------------------------------------|----------|----------------|--------|-------------------|-----------------|---------------------|--------------|-----------------------|
| 1   | ving 1-1 of 1           | l item.                                        |          |                |        |                   |                 |                     |              |                       |
|     | Name                    | Address                                        | Category | Contact Number | Buffer | Type of Warehouse | Licence Renewal | Register In Account | Bank Details | Actions               |
|     |                         |                                                |          |                |        |                   |                 |                     |              |                       |
|     | AKOLA-<br>I             | Deshmukh<br>File,Akola-<br>444001 , AKOLA<br>, | 740      | 354646565464   | NO     | View              | Renewal         | Register            | Details      | <ul> <li>∅</li> </ul> |
|     | 4                       | MAHARASHTRA                                    |          |                |        |                   |                 |                     |              | •                     |

- > The user will click on the  $\mathbb{N}$  icon under the "Actions" column.
- By clicking on the same, the user will be redirected to the following screen:

| atema interest<br>dit Warnoore Details Coreal information Netter phase Statz Coreal Coreal Core                                                                                                    | E Central Warehousing Corporation<br>केंद्रीय मंडारण निगम<br>AGONt Of Inde Underlaing | • There are 26 two months. | space reservations expiring with in Rene | w Please renew your wa expiring soon. | arehouse license, your warehouse license is Renew | 🗘 Pwhouse 🗸   |
|----------------------------------------------------------------------------------------------------|---------------------------------------------------------------------------------------|----------------------------|------------------------------------------|---------------------------------------|---------------------------------------------------|---------------|
| General Intornation   Nime"   Parkase   Sa2   City City City City City City City City                                                                                                    | ehouse Management<br>Jit Warehouse Details                                            |                            |                                          |                                       |                                                   | Bac           |
| Name" Code" Regional Office"   price Solid Code of the code of the cod                                                                                                    | General Information                                                                   |                            |                                          |                                       |                                                   |               |
| phose 542 over -   Stell over - Charlowith -   Charlowith - Charlowith - Charlowith   Type - Charlowith - Charlowith   Vateriouses - 55 - 10033   Contact Na* Fax Na* Email Email   Stressort 132554213 Email Email   Charlowith - Charlowith Contact   Stressort 132554213 Contact Contact   Charlowith Email Contact Contact   Stressort - Charlowith Contact   Registration number Contact Contact   Stressort - Charlowith   Stressort - Charlowith   Stressort - Charlowith   Stressort - Charlowith   Stressort - Charlowith   Stressort - Charlowith   Stressort - Charlowith   Stressort - Charlowith   Stressort - Charlowith   Stressort - Stressort   Stressort - Stressort   Stressort - Stressort   Stressort - Stressort   Stressort - Stressort   Stressort - Stressort   Stressort - Stressort   Stressort - Stressort   Stressort - Stressort </th <th>Name*</th> <th></th> <th>Code*</th> <th></th> <th>Regional Office*</th> <th></th>                                                                                                    | Name*                                                                                 |                            | Code*                                    |                                       | Regional Office*                                  |               |
| State<br>CHANDIGACH CHANDIGACH CHAN                                                                                                    | pwhouse                                                                               |                            | 5432                                     |                                       | ronew                                             | Ŧ             |
| CHANDIGARH CHANDIGARH     Type   WAREHODESS   Contact No*   Bar No   Safessin   Safessin   Catigory*   Catigory*                                                                                                    | State*                                                                                |                            | District                                 |                                       | City*                                             |               |
| Type Address <sup>1</sup> Proces <sup>1</sup> WAREHOUGES Proces <sup>1</sup> Stristed Proces <sup>1</sup> Stristed Proces <sup>1</sup> S                                                                                                    | CHANDIGARH                                                                            |                            | CHANDIGARH                               | -                                     | CHANDIGARH                                        | v             |
| WREHOUSES       98       15003         Ontact No**       Fax No**       Email*         S07554577       12355121       phones@mailmator.com         Catogory*       Latitude       Longhude         Enter Ubit       Enter Latitude       Enter Longhude         Matternation       With Registration number       WORA Registered         919/2022       With Registration number       WORA Registered         919/2022       With Registration number       WORA Registered         919/2022       1912/402       Coursen Time*         1404/2022       1912/402       Coursen Time*         1404/2022       1912/402       Coursen Time*         1404/2022       104 AM       194 AM         Dent Arealizen Mith       Coursen Time*         1404/2022       104 AM       104 AM         Dent Arealizen Mith       Earthquake Zone       1         Inter Datanos       1       Veglehosgie       Song Time*         1       Veglehosgie       Song Time*       1         Buffer       Integrate VMin Tally       Is for you weightoridge implementerd?         YES       Veglehosgie       2 EdicATED         © CateRUA WAREHOUSING       © CUSTOM BONDED       2 EdicATED                                                                                                    | Туре                                                                                  |                            | Address                                  |                                       | Pincode                                           |               |
| Contact No* Fax No* Email*   987555677 Latitude Longtude   Calegory* Enter Latitude Enter Longtude   89 Enter Bill MPRA Registration     Additional Information   Wh Registration number WDRA Registrated   9172022 Wh Registration number   Molack Latitude Yes     Constructed date   10442022 1054AM   10442022 1054AM     Constructed date   10442022   1054AM   1054AM     Partic Capabity   Enter Data Registration   Enter Capabity   Defance   10442022   1054AM   1054AM   1054AM   11   1054AM   11   1054AM   11   11   11   11   11   11   11   11   11   11   11   11   12   13   14   14   15   15   16   17   18   18   19   19   10   11   11   12   13   14   15   15   16   17   18   18   19   19   19 <tr< td=""><td>WAREHOUSES</td><td>•</td><td>98</td><td></td><td>160003</td><td></td></tr<>                                                                                                    | WAREHOUSES                                                                            | •                          | 98                                       |                                       | 160003                                            |               |
| 987656677       123655421       pelose@mailinator.com         Category"       Latitude       Longlude         Bit       Enter Latitude       Enter Longlude         Bit       Enter Bit       Wh Registration number       WDRA Registered         9912022       Wh Registration number       WDRA Registered         9912022       Wh Registration number       WDRA Registered         9912022       Wh Registration number       WDRA Registered         9912022       Penning Time"       Costing Time"         1944/202       Opening Time"       Ossing Time"         1944/202       1954.AM       1954.AM       1954.AM         Open Arealoga mtr)       Covered Arealoga mtr)"       Number of gates         Enter Capacity       5000.0       1       •         Detance       Yego Proteine       •         Enter Capacity       Story weightoridge implemented?       •         Texting Interder       Weightoridge       •       •         Buffer       No       Yes       •       •         Facity In Watehouse       © CUSTOM BONDED       © DEDICATED       © DEDICATED         © RENERAL WAREHOUSENG       © CUSTOM BONDED       © DEDICATED       © MANAGEMENT WAREHOUSE       © DEDICATED                                                                                                    | Contact No.*                                                                          |                            | Fax No.*                                 |                                       | Email*                                            |               |
| Category*       Latitude       Longitude         Bit       Enter Latitude       Enter Longitude         Marceland Information       Wheegistration number       WDRA Registrated         69/12/022       Wheegistration number       WDRA Registrated         69/12/022       Wheegistration number       WDRA Registrated         69/12/022       Wheegistration number       WDRA Registrated         69/12/022       Opening Time*       Closing Time*         104/40/222       Opening Time*       Closing Time*         1054AM       Interfere       Number of gales         6000 0       1       •         Pater Capacity       5000 0       1         0 Enter Capacity       5000 0       1       •         Distance From R O (In K m.)       Enter Gales       Number of gales       •         Enter       Integrate With Tally       Is lony weightindge implemented?       •         YES       No       YES       •       •       DEDICATED         © GARDERAL WAREHOUSING       © CUSTOM BONDED       •       DEDICATED       © Enter         © GARDERAL WAREHOUSING       © CUSTOM BONDED       •       DEDICATED       © Case Y Cancel       Y Cancel       Y Cancel       Y Cancel       Y C                                                                                                    | 9876545677                                                                            |                            | 1234554321                               |                                       | pwhouse@mailinator.com                            |               |
| Category <sup>4</sup><br>Tay <sup>2</sup><br>Enter Latitude<br>Enter Latitude<br>Enter Latitude<br>Enter Latitude<br>Enter Latitude<br>Enter Latitude<br>Enter Latitude<br>Enter Latitude<br>Enter Latitude<br>MACHARENDISTINE<br>MACHARENDISTINE<br>Enter Casedy<br>MacHARENDISTINE<br>Closing Time <sup>4</sup><br>1054AM<br>Covered Area(og.mth)<br>Enter Casedy<br>Closing Time <sup>4</sup><br>1054AM<br>Covered Area(og.mth)<br>Enter Casedy<br>Closing Time <sup>4</sup><br>1054AM<br>Covered Area(og.mth)<br>Enter Casedy<br>Closing Time <sup>4</sup><br>1054AM<br>Covered Area(og.mth)<br>Enter Casedy<br>Closing Time <sup>4</sup><br>1054AM<br>Enter Casedy<br>MacHed Covered Area(og.mth) <sup>4</sup><br>Enter Casedy<br>Closing Time <sup>4</sup><br>1054AM<br>Enter Casedy<br>No<br>Veghtnridge<br>Please Seled Weighbridge<br>Closing Time <sup>4</sup><br>1054AM<br>Enter Casedy<br>Closing Time <sup>4</sup><br>1054AM<br>Enter Casedy<br>Closing Time <sup>4</sup><br>1054AM<br>Enter Casedy<br>Closing Time <sup>4</sup><br>1054AM<br>Enter Casedy<br>Closing Time <sup>4</sup><br>1054AM<br>Enter Casedy<br>Closing Time <sup>4</sup><br>Closing Time <sup>4</sup><br>1054AM<br>Enter Closing Time <sup>4</sup><br>1054AM<br>Enter Closing Time <sup>4</sup><br>1054AM<br>Enter Closing Time <sup>4</sup><br>1054AM<br>Enter Closing Time <sup>4</sup><br>1054AM<br>Enter Closing Time <sup>4</sup><br>1054AM<br>Enter Closing Time <sup>4</sup><br>1054AM<br>Enter Closing Time <sup>4</sup><br>1054AM<br>Enter Closing Time <sup>4</sup><br>1054AM<br>Enter Closing Time <sup>4</sup><br>1054AM<br>Enter Closing Time <sup>4</sup><br>1054AM<br>Enter Closing Time <sup>4</sup><br>1055AM<br>Enter Closing Time <sup>4</sup><br>1055AM<br>Enter Closing Time <sup>4</sup><br>Enter Closing Time <sup>4</sup><br>1055AM |                                                                                       |                            | Latitude                                 |                                       | Longitude                                         |               |
| Bil<br>Ener Bil<br>Additional Information<br>Wh Registration number<br>09120222  Wh Registration number<br>0912022  Wh Registration number<br>Vire<br>Area Information<br>Constructed date<br>1004202  Source Area(sq.mtr)*<br>Enter Capady<br>Detance From R O (in K.m.)<br>Enter Capady<br>Detance From R O (in K.m.)<br>Enter Clustone<br>Enter Clustone                                                                                                    | Category*<br>1770                                                                     |                            | Enter Latitude                           |                                       | Enter Longitude                                   |               |
| Exter Bill         Additional Information         Operation Date       Wh Registration number       WDRA Registered         Operator Date       Yes         Area Information       Operating Time*         Constructed date       Operator Time*         1054AM       Image: Closing Time*         Information       Image: Closing Time*         Operator Constructed date       Operator Area(sq. mtn)*         Enter Capacity       Soco 00         Destance From R O (in K m.)       Earthquake Zone         Enter Closance       1         YES       No         YES       No         Pacally With Tally       Is forry weighbridge implemented?         YES       No         YES       Pace Closance         Operator Distance       Implemented?         YES       No         YES       Pace Stervice                                                                                                    | Bill                                                                                  |                            |                                          |                                       |                                                   |               |
| Additional Information Wh Registration number WDRA Registered 99122222  Area Information Constructed date 1054AM Coreins Time* 1054AM Covered Area(sq.mtr)* Covered Area(sq.mtr)* Covered Area(sq.mtr)* Enter Capacity Covered Area(sq.mtr)* Enter Capacity Enter Capacity Enter Capacity Enter Capacity Covered Area(sq.mtr)* Enter Distance 1 Covered Area(sq.mtr)* Enter Distance Covered Area(sq.mtr)* Enter Distance Covered                                                                                                    | Enter Bill                                                                            |                            |                                          |                                       |                                                   |               |
| Area Information<br>Constructed date Opening Time <sup>®</sup> Closing Time <sup>®</sup><br>14/04/2222  Covered Area(sq.mtn) <sup>®</sup> Number of gates<br>Enter Capacity S000.0 1 0 0 0 0 0 0 0 0 0 0 0 0 0 0 0 0                                                                                                    | Wh Registration Date                                                                  | =                          | Wh Registration number                   |                                       | WDRA Registered                                   |               |
| Area Information Constructed date Opening Time* Cosing Time* Cosing Time* Cosing Time* Cosing Time* Cosing Time* Cosing Time* Cosing Time* Covered Area(sq mtr)* Covered Area(sq mtr)* Covered Area(sq                                                                                                    |                                                                                       | _                          |                                          |                                       | 105                                               |               |
| Constructed date       Opening Time*       Closing Time*         1404/2022       10.54 AM       10.54 AM       10.54 AM       10.54 AM         Open Area(sq.mtr)       Covered Area(sq.mtr)*       Number of gates         Enter Capacity       5000.00       1       •         Distance From R.O (In K.m.)       Earthquake Zone       Weighbridge       •         Buffer       Integrate With Tally       Is lorry weighbridge implemented?       YES         YES       NO       YES       YES       YES         Facility In Warehouse       © CUSTOM BONDED       © DEDICATED         @ GENERAL WAREHOUSING       © CUSTOM BONDED       © DEDICATED         @ MANAGEMENT WAREHOUSE       @ PCS SERVICE                                                                                                    | Area Information                                                                      |                            |                                          |                                       |                                                   |               |
| 1404/2022       ■       10.54 AM       ■         Open Area(sq.mtr)       Covered Area(sq.mtr)*       Number of gates         Enter Capacity       500.00       1       •         Distance From R.O (In K.m.)       Earthquake Zone       Weighbridge       •         Enter Distance       1       •       Please Select Weighbridge       •         Buffer       Integrate With Tally       Is forry weighbridge implemented?       •         YES       ▼       NO       YES       •         Facility In Warehouse       ② CUSTOM BONDED       ② DEDICATED       ●         @ GENERAL WAREHOUSING       ② CUSTOM BONDED       ② DEDICATED       ●         @ MANAGEMENT WAREHOUSE       ③ PCS SERVICE       ✓ Cancell € Update                                                                                                    | Constructed date                                                                      |                            | Opening Time*                            |                                       | Closing Time*                                     |               |
| Open Area(sq.mtr)*       Number of gates         Enter Capacity       5000.00         Distance From R.O (in K.m.)       Earthquake Zone         Enter Distance       1         Buffer       Integrate With Tally         YES       NO         Facility In Warehouse       I CUSTOM BONDED         I GENERAL WAREHOUSING       I CUSTOM BONDED         MANAGEMENT WAREHOUSE       I PCS SERVICE                                                                                                    | 14/04/2022                                                                            |                            | 10:54 AM                                 | i                                     | 10:54 AM                                          |               |
| Enter Capacity       5000.00       1       -         Distance From R.O (In K.m.)       Earthquake Zone       Weighbridge         Enter Distance       1       -         Buffer       Integrate With Tally       Is lorry weighbridge implemented?         YES       NO       YES         Facility In Warehouse       2 CUSTOM BONDED       2 DEDICATED         @ MANAGEMENT WAREHOUSE       @ PCS SERVICE       @ Reset                                                                                                    | Open Area(sq.mtr)                                                                     |                            | Covered Area(sq.mtr)*                    |                                       | Number of gates                                   |               |
| Distance From R.O (In K.m.)     Earthquake Zone     Weighbridge       Integrate With Taily     Is lorry weighbridge implemented?       YES     NO     YES       Facility In Warehouse     I CUSTOM BONDED     I DEDICATED       I MANAGEMENT WAREHOUSE     IP CS SERVICE     Implemented?                                                                                                    | Enter Capacity                                                                        |                            | 5000.00                                  |                                       | 1                                                 | •             |
| Enter Distance       1       Please Select Weighbridge         Buffer       Integrate With Tally       Is forry weighbridge implemented?         YES       NO       YES         Facility In Warehouse       I CUSTOM BONDED       Image: DEDICATED         Image: Management Warehouse       Image: PCS SERVICE       Image: Reset         Image: Reset       Image: Reset       Image: Reset       Image: Reset         Image: Reset       Image: Reset       Image: Reset       Image: Reset         Image: Reset       Image: Reset       Image: Reset       Image: Reset         Image: Reset       Image: Reset       Image: Reset       Image: Reset                                                                                                    | Distance From R.O (In K.m. )                                                          |                            | Earthquake Zone                          |                                       | Weighbridge                                       |               |
| Buffer Integrate With Tally Is lony weighbridge implemented? YES VES Facility In Warehouse GENERAL WAREHOUSING C CUSTOM BONDED C CUSTOM BONDED C PCS SERVICE C Reset C Cancel C Update C Reset C Cancel C Update                                                                                                    | Enter Distance                                                                        |                            | 1                                        | •                                     | Please Select Weighbridge                         | ~             |
| YES     NO     YES       Facility In Warehouse     Image: Custom BonDeD     Image: DeDiCAteD       Image: Custom BonDes     Image: PCS SERVICE     Image: Custom BonDes       Image: Custom BonDes     Image: PCS SERVICE     Image: Custom BonDes                                                                                                    | Buffer                                                                                |                            | Integrate With Tally                     |                                       | Is lorry weighbridge implemented?                 |               |
| Facility In Warehouse                                                                                                    | YES                                                                                   | ~                          | NO                                       |                                       | YES                                               |               |
| GENERAL WAREHOUSING     CUSTOM BONDED     DEDICATED       MANAGEMENT WAREHOUSE     PCS SERVICE         Reset     Cancel                                                                                                    | Facility In Warehouse                                                                 |                            |                                          |                                       |                                                   |               |
| MANAGEMENT WAREHOUSE     PCS SERVICE      Cancel     Cancel                                                                                                    | GENERAL WAREHOUSING                                                                   |                            | CUSTOM BONDED                            |                                       | DEDICATED                                         |               |
| 🖉 Reset 🛛 🗶 Update                                                                                                    | MANAGEMENT WAREHOUSE                                                                  |                            | PCS SERVICE                              |                                       |                                                   |               |
|                                                                                                    |                                                                                       |                            |                                          |                                       | 🖸 Reset 🗮 🗶 Ca                                    | ncel 💀 Update |
|                                                                                                    |                                                                                       |                            |                                          |                                       |                                                   |               |
|                                                                                                    |                                                                                       |                            |                                          |                                       |                                                   |               |
|                                                                                                    |                                                                                       |                            |                                          |                                       |                                                   |               |
|                                                                                                    |                                                                                       |                            |                                          |                                       |                                                   |               |

The user will click on the WDRA mapping button from the below screen:

#### a. Warehouse mapping

➤ The user can map the warehouse with WDRA by clicking on the Master → Master warehouse

| / Warehouse                                                            |          |                |        |                   |                 |                     |              | RO CHEN      | INAI(MDR |
|------------------------------------------------------------------------|----------|----------------|--------|-------------------|-----------------|---------------------|--------------|--------------|----------|
| Warehouse                                                              | Details  |                |        |                   |                 |                     |              | Add New War  | ehouse   |
| ns.                                                                    |          |                |        |                   |                 |                     |              |              |          |
| ddress                                                                 | Category | Contact Number | Buffer | Type of Warehouse | Licence Renewal | Register In Account | Bank Details | WDRA Details | Actions  |
| )eshmukh<br>'ile,Akola-<br>44001 , AKOLA                               | 740      | 354646565464   | NO     | View              | Renewal         | Register            | Details      | WDRA Mapping | 01       |
| AHARASHTRA                                                             |          |                |        |                   |                 |                     |              |              |          |
| Behind APMC<br>Nohata Mill<br>Complex Akola ,<br>KOLA ,<br>MAHARASHTRA | 860      | 7894561230     | NO     | View              | Renewal         | Register            | Details      | WDRA Mapping | 01       |

By clicking on the same, a pop up will open wherein the user can map the warehouse with repositories.

|                                             | WSP ID*      |              |             | WSP Name*                        |         |         |                   |              |              |         |
|---------------------------------------------|--------------|--------------|-------------|----------------------------------|---------|---------|-------------------|--------------|--------------|---------|
| Merchan                                     | Enter WSP    | ID           |             | Enter WSP Name                   |         |         |                   |              |              |         |
| Warehou                                     | Repository W | H ID.        |             | Mapped With Please Select Option |         |         | Add New Warehouse |              |              | ehouse  |
| ns.                                         | Enter Mapp   | ed Bran∯n ID |             |                                  |         |         |                   |              |              |         |
| ddress                                      |              |              |             |                                  |         | Save    | count             | Bank Details | WDRA Details | Actions |
| -                                           | Mapped with  | Status       | Mapped date | WSP ID                           | WH ID   | Action  |                   |              |              |         |
| leshmukh<br>ile,Akola-                      | CCRL         | ACTIVE       | 10-02-2022  | 9999996                          | 4410014 | •       |                   | Details      | WDRA Mapping | •       |
| 44001 , AKOL                                | NERL         | ACTIVE       | 10-02-2022  | 9999996                          | 4410014 | C D     |                   |              |              |         |
| <b>AAHARASHTF</b>                           |              |              |             |                                  |         |         |                   |              |              |         |
| Iehind APMC<br>Iohata Mill<br>Complex Akola | 860 /        | 894561230    | NO          |                                  | Renewal | Registu |                   | Details      | WDRA Mapping | •/      |

- There will be an option for the user to map the warehouse with both the repositories, i.e. CCRL or NERL.
- > The user can enter the following details accordingly:
  - WSP ID
  - WSP Name
  - Repository WH ID
  - Mapped With

#### > After entering the requisite details, the same will appear in the listing.

#### **USER-** Admin (Tariff Administrator)

#### **b.** Commodity mapping

➤ The user can map the commodity by clicking on the Master → Commodity master

| #  | Commodity Name   | Commodity Type | Туре      | Commodity Basis | Is CSP | WDRA Details | Etrading<br>Commodity | Actions |
|----|------------------|----------------|-----------|-----------------|--------|--------------|-----------------------|---------|
|    |                  |                |           |                 |        |              |                       |         |
| 1  | newtestone       | FUMIGABLE      | BAG_BASIS | GENERAL-BASIS   | NO     | WDRA Mapping | Ð                     | 0/1     |
| 2  | newtest          | FUMIGABLE      | BAG_BASIS | GENERAL-BASIS   | NO     | WDRA Mapping | Ð                     | 0/1     |
| 3  | sai abc          | FUMIGABLE      | BAG_BASIS | GENERAL-BASIS   | NO     | WDRA Mapping | Ð                     | 0/1     |
| 4  | surya abdd       | FUMIGABLE      | BAG_BASIS | GENERAL-BASIS   | NO     | WDRA Mapping | Ø                     | 0/1     |
| 5  | test ab          | FUMIGABLE      | BAG_BASIS | GENERAL-BASIS   | NO     | WDRA Mapping | θ                     | 0/1     |
| 6  | test a           | FUMIGABLE      | BAG_BASIS | GENERAL-BASIS   | NO     | WDRA Mapping | Θ                     | 0/1     |
| 7  | test surya111    | FUMIGABLE      | BAG_BASIS | GENERAL-BASIS   | NO     | WDRA Mapping | Ø                     | 0/1     |
| 8  | test test test11 | FUMIGABLE      | BAG_BASIS | GENERAL-BASIS   | NO     | WDRA Mapping | Ð                     | 0/1     |
| 9  | parul test       | FUMIGABLE      | BAG_BASIS | GENERAL-BASIS   | NO     | WDRA Mapping | Ð                     | 0/1     |
| 10 | test surva 122   | FUMIGABLE      | BAG BASIS | GENERAL-BASIS   | NO     | WDRA Mapping | Ø                     | 0/1     |

- The user will click the WDRA mapping button against the commodity to be mapped.
- > By clicking on the same, the following pop-up will open:

|                       |         |                  |            |                  | 4      |              | <b>A</b>              | X 🗭          |  |  |
|-----------------------|---------|------------------|------------|------------------|--------|--------------|-----------------------|--------------|--|--|
| e / Commoditi         | WDRA Co | ommodity Mapping | 3          | ,                | «      |              | RO CHENN              | IAI(MDR4400) |  |  |
|                       | CCRL    |                  | CCRL Code" |                  |        |              |                       |              |  |  |
| -                     | CCRL    | I                | 49         | 49<br>NERL Code* |        |              | Add New Commodity     |              |  |  |
| Comm                  | NERL    |                  | NERL Code  |                  |        |              |                       |              |  |  |
|                       | NERL    |                  | 49         |                  |        |              |                       |              |  |  |
| # Commodi<br>red grad | ed gram |                  |            | Save             | Is CSP | WDRA Details | Etrading<br>Commodity | Actions      |  |  |
| 1 RED GRA             | M       | FUMIGABLE        | BAG_BASIS  | GENERAL-BASIS    | YES    | WDRA Mapping | 0                     | 0/1          |  |  |

> The user will enter the following details and click on the save button.

- CCRL Code
- NERL Code

**USER- Admin (Technical Administrator)** 

- c. Quality parameters mapping
  - The user will click on the "Quality" menu to configure the quality parameters.

#### 1. Quality check parameters:

The user will click on the quality check parameters option and the following screen will open:

| Home     | Quality Check Parameters    |   |                |              | RO           | CHENNAI(MDR4400) |  |  |  |  |
|----------|-----------------------------|---|----------------|--------------|--------------|------------------|--|--|--|--|
|          | Add New Quality Check Param |   |                |              |              |                  |  |  |  |  |
| sno<br># | Name                        |   | Code           | WDRA QP Code | WDRA Details | Actions          |  |  |  |  |
|          |                             |   |                |              |              |                  |  |  |  |  |
| -        |                             |   |                | 190          | WDPA Manning | 0/8              |  |  |  |  |
|          | DIODY                       |   | BIRDADINIATORE | 130          | WDRAmapping  |                  |  |  |  |  |
| 2        | PADDY                       |   | PADDY          | 232          | WDRA Mapping |                  |  |  |  |  |
| 3        | RED GRAINS                  |   | RED GRAINS     |              | WDRA Mapping | <i>⊙ ∦</i> ā     |  |  |  |  |
| 4        | DAMAGED                     |   | DAMAGED        |              | WDRA Mapping | 0/ <b>1</b>      |  |  |  |  |
| 5        | TOUCHED                     | 6 | TOUCHED        |              | WDRA Mapping | 0/ <b>1</b>      |  |  |  |  |
| 6        | DISCOLOURED                 |   | DISCOLOURED    |              | WDRA Mapping | @/ <b>`</b>      |  |  |  |  |
| 7        | WEEVILED                    |   | WEEVILED       |              | WDRA Mapping | @/ <b>`</b>      |  |  |  |  |

The user will click on the "Add New Quality Check Parameter" button and the same will be redirected to the following screen:

| e / Master Setup / Quality Check F | Parameter | RO CHENNAI(MDR4 |
|------------------------------------|-----------|-----------------|
| Create Quality Check Parame        | əter      |                 |
|                                    |           |                 |
| Name*                              | Code      |                 |

The user can enter the "Name" and "code" of the quality to be configured and click on the Save button.

#### 2. Map Quality Parameter with commodity

- $\blacktriangleright$  The user can associate the commodity with the quality parameters.
- To do so, the user will click on the "Map Quality Parameter with commodity" option and will be redirected to the following screen:

| me / Q | uality Check Parameter Commodity Associations |             | RO CHENNAI(MDR4                    |                      |  |  |
|--------|-----------------------------------------------|-------------|------------------------------------|----------------------|--|--|
|        |                                               |             | Add New Quality Check Parameter Ce | mmedity Associations |  |  |
| Showin | g 1-20 of 103 items.                          |             |                                    |                      |  |  |
| #      | Quality Check Parameter                       | Commedity   | Quality Type                       | Actions              |  |  |
|        |                                               |             |                                    |                      |  |  |
| 1      | FOREIGN MATTER (ORGANIC)                      | BENGAL GRAM | AGMARK                             | • / 1                |  |  |
| 2      | FOREIGN MATTER (INORGANIC)                    | BENGAL GRAM | AGMARK                             | • / 1                |  |  |
| 3      | WEEVILED GRAINS %                             | BENGAL GRAM | AGMARK                             |                      |  |  |
| 4      | DAMAGED GRAINS                                | BENGAL GRAM | AGMARK                             | <i>⊙ \$</i> <b>ā</b> |  |  |
| 5      | MOISTURE                                      | BENGAL GRAM | AGMARK                             | <i>⊙∮</i> ∎          |  |  |
| 6      | OTHER EDIBLE GRAINS                           | BENGAL GRAM | AGMARK                             | @/ <b>`</b>          |  |  |
| 7      | FOREIGN MATTER (ORGANIC)                      | MAIZE       | AGMARK                             | 0/1                  |  |  |

- The user can click on the "Add New Quality Parameter Commodity Association" button.
- > Once done, the user will reach the following screen:

| / Master Setup / Qualit | y Check Parameter C | ommod  | ity Association          |   |               | RO CHENNAI(MDR4 |
|-------------------------|---------------------|--------|--------------------------|---|---------------|-----------------|
| Create Quality Check    | Parameter Comn      | nodity | Associations             |   |               |                 |
| Commodity"              |                     |        | Quality Check Parameter* |   | Quality Type* |                 |
| Nothing selected        |                     | *      | Nothing selected         | * | MINISTERIAL   | -               |
| 4                       | ლ                   | -      |                          |   |               |                 |
| 1                       |                     |        |                          |   | C Reset       | *Cancel BSatta  |
| Select All              | Deselect All        |        |                          |   |               | woare           |
| RICE (Non-Basmati)      |                     | 1      |                          |   |               |                 |
| PULSES (broken/whole    | )                   |        |                          |   |               |                 |
| BENGAL GRAM             |                     |        |                          |   |               |                 |
| MUSTARD SEED            |                     | - 1    |                          |   |               |                 |
| JOWAR                   |                     |        |                          |   |               |                 |
| RUBBER BUNDLE RS        | SIV                 |        |                          |   |               |                 |
| MAIZE                   |                     |        |                          |   |               |                 |

- $\succ$  The user can select the following:
  - Commodity
  - Quality Check Parameter
  - Quality Type
- By filling in the desired fields from the dropdown, the user will click on the save button to proceed ahead.
- > The user can also perform the following operations on the screen:
  - Edit
  - View
  - Delete

#### 3. Quality parameter rules

- > The user will click on the "Quality rules" option to add the details.
- > Once done, the following screen will open:

| me / Qu | ality Parameter Rules      |             |              |        | RO CHENNAI(MDR4               |
|---------|----------------------------|-------------|--------------|--------|-------------------------------|
| Qu      | ality Parameter Rules      |             |              | Add Qu | ality Parameter Rules Details |
| Showing | 1-94 of 94 items.          |             |              |        |                               |
| S.No.   | Quality Check Parameter    | Commodity   | Quality Type | Max    | Actions                       |
| 1       | OTHER EDIBLE GRAINS        | BENGAL GRAM | AGMARK       | 4.00   | ●/前Ⅲ                          |
| 2       | MOISTURE                   | BENGAL GRAM | AGMARK       | 16.00  | ● / 前 Ⅲ                       |
| 3       | DAMAGED GRAINS             | BENGAL GRAM | AGMARK       | 5.00   | ●/ 🕯 🖽                        |
| 4       | FOREIGN MATTER (INORGANIC) | BENGAL GRAM | AGMARK       | 0.25   | ● / 前 Ⅲ                       |
| 5       | FOREIGN MATTER (ORGANIC)   | BENGAL GRAM | AGMARK       | 0.75   | •/ î II                       |
| 6       | WEEVILED GRAINS %          | BENGAL GRAM | AGMARK       | 10.00  |                               |
| 7       | WEEVILED GRAINS            | RED GRAM    | AGMARK       | 5.00   | ●/ 🏾 🗮                        |

The user will click on the "Add Quality Parameter Rules Details" button and will be redirected to the following screen:

| Create Quality Parameter Rules |               |   |
|--------------------------------|---------------|---|
| commodity"                     | Quality Type" |   |
| Select Commodity               | NONE          | • |
|                                | 1             |   |
|                                | NON           |   |
|                                | AGMARK        |   |

- > The user will select the following details on the screen:
  - Commodity
  - Quality Type (For now there are only two Quality types i.e., Ministerial or AGMARK)

The Integration with WDRA will require the following processes(APIs) for the first phase of Integration:

- DAF (Reservation DAF & general DAF) KYC API
- ACK generation Assign Quality parameters Assign API
- ACK generation Physical Deposit Physical Deposit API
- Issue Stack Out Withdrawal API

There must be a request for same no. of bags in the CCRL/NERL portal against which the DAF for the same depositor in WMS shall be created.

#### 2. KYC API

- KYC will be done before the initiation of any CWC to Repository transaction by the source CWC system.
- > The KYC is initiated at the DAF. The steps followed are as follows:

| Booking Type *                                                                                                    |                   | Commodity                                               | Units/Packages/Bags                                                        |              |
|----------------------------------------------------------------------------------------------------|-------------------|---------------------------------------------------------|----------------------------------------------------------------------------|--------------|
| Select Booking Type                                                                                                    | Ŧ                 | Select Commodity                                        | * Enter Units/Packages/Bags                                                |              |
| Weight (qtls)                                                                                                    |                   | Deposit Application Date *                              | Packing Type *                                                             |              |
| Enter Weight (qtls)                                                                                                    |                   | Deposit Application Date                                | Select Packing Type                                                        | ÷            |
| Packing*                                                                                                    |                   | Rate per Unit 🗸                                         | Stock Market Value (₹) *                                                   |              |
| Select Packing                                                                                                    | ~                 | Enter Per Unit Value                                    | Enter Stock Market Value (₹)                                               |              |
| Party Type"<br>Insurance by CWC                                                                                                    | -                 |                                                         |                                                                            |              |
| Crop Year<br>Choose One                                                                                                    | ÷                 | Type of Receipt required *<br>Electronic                | Repository Name of WDRA <ul> <li>Select Repository Name of WDRA</li> </ul> |              |
| WDRA Packing Type                                                                                                    |                   | Repo ClientId                                           | Auth Code                                                                  |              |
| Select WDRA Packing Type                                                                                                    | Ŧ                 |                                                         |                                                                            |              |
| Declaration                                                                                                    |                   |                                                         |                                                                            |              |
| SAID TO WEIGH SAID TO CONTAIN                                                                                                    |                   |                                                         |                                                                            |              |
| >te :<br>() Your representative must be present at time of Deposit Goods.<br>2) Actual weight/Quality will be communicated and same need to be<br>3) Repo Clientid & Auth code to be provided by the depositor. | e verified withir | 15 minutes else it will be considered as auto verified. |                                                                            |              |
| <ol> <li>Auth Code: Mandatory for CCRL, Non-mandatory for NERL.</li> </ol>                                                                                                    |                   |                                                         |                                                                            | Reset Submit |
|                                                                                                    |                   |                                                         |                                                                            | Cubinit      |

> The user will select the following fields:

- 1. Type of receipt required (Dropdown)
  - a. Electronics
  - b. Normal
- 2. Company name of WDRA
  - a. If the Type of receipt required is selected as (Electronics) below two options will appear:
    - i. CCRL
    - ii. NERL
- 3. Repo Client ID If the Type of receipt required is selected as (Electronics) we need to enter the REPO CLIENTID manually.
- 4. Auth code -This field is also filled by the user.

| 50 KG               | • | 50                       |     | 25000                          |   |
|---------------------|---|--------------------------|-----|--------------------------------|---|
|                     |   |                          |     | Party Type                     |   |
|                     |   |                          |     | Insurance by CWC               | • |
|                     |   | Variety :*               |     |                                |   |
|                     |   | Gram 👻                   | Add |                                |   |
| Crop Year           |   | Type of Receipt required |     | Repository Name of WDRA        |   |
| NA                  |   | Electronic               | -   | NERL                           | - |
| NERL Variety Code   |   | WDRA Packing Type        |     | Select Repository Name of WDRA |   |
| Select NERL Variety | ÷ | Select WDRA Packing Type | +   | CCRL                           |   |
| Auth Code           |   |                          |     |                                |   |
|                     |   |                          |     |                                |   |
| Declaration         |   |                          |     |                                |   |

Note:

When the Repository name of WDRA is selected, the system will check whether the commodity codes for the commodity entered in the DAF are mapped or not. If the mentioned commodity in the DAF is not mapped, the system will throw an error as depicted in the image below:

| Select Packing      | ~                    | 50                                           |      |     | 25000                          |  |
|---------------------|----------------------|----------------------------------------------|------|-----|--------------------------------|--|
|                     |                      |                                              |      |     | Darty Type"                    |  |
|                     |                      |                                              |      |     | Faity type                     |  |
|                     |                      |                                              |      |     | Insurance by CWC               |  |
|                     |                      | Variety :*                                   |      |     |                                |  |
|                     |                      | Select Variety                               | ~    | Add |                                |  |
| Crop Year*          | Commedity code is no | commodity code is not manned with Repository |      |     | Repository Name of WDRA        |  |
| NA                  | Commpany code is no  | •                                            |      |     | Select Repository Name of WDRA |  |
| NERL Variety Code   |                      |                                              | ок   |     | Repo ClientId                  |  |
| Select NERL Variety | ~                    | Select WDRA Packing                          | Туре | *   |                                |  |
| Auth Code           |                      |                                              |      |     |                                |  |
|                     |                      |                                              |      |     |                                |  |
| Declaration         |                      |                                              |      |     |                                |  |
| SAID TO WEIGH SAID  | TO CONTAIN           |                                              |      |     |                                |  |

Also, if the Repository Name is selected as NERL, then the Packing Size will always be a multiple of 5 else the system will throw an error as follows:

| Weight (qtls)                                               |                       | Deposit Application Date                                                                                            |     | Packing Type                                                               |   |
|-------------------------------------------------------------|-----------------------|----------------------------------------------------------------------------------------------------|-----|----------------------------------------------------------------------------|---|
| 250                                                         |                       | 09-06-2022                                                                                                    |     | BAG                                                                        | • |
| Packing                                                     |                       | Rate per Unit 🗸                                                                                                    |     | Stock Market Value (₹)*                                                    |   |
| Select Packing                                              | · · ·                 | 50                                                                                                    |     | 25000                                                                      |   |
|                                                             |                       |                                                                                                    |     | Party Type                                                                 |   |
|                                                             |                       |                                                                                                    |     | Increase by OWO                                                            |   |
|                                                             | Packing Size is not s | tandard for NERL                                                                                                    |     | insurance by Civic                                                         | · |
| Crop Year*                                                  | Packing Size is not s | tandard for NERL<br>OK<br>Type of Receipt required *                                                                | Add | Repository Name of WDRA                                                    | · |
| Crop Year'<br>NA                                            | Packing Size is not s | tandard for NERL<br>OK<br>Type of Receipt required *<br>Electronic                                                  | Add | Repository Name of WDRA<br>Select Repository Name of WDRA                  | • |
| Crop Year"<br>NA<br>NERL Variety Code                       | Packing Size is not s | tandard for NERL<br>OK<br>Type of Receipt required *<br>Electronic<br>WDRA Packing Type                             | Add | Repository Name of WDRA<br>Select Repository Name of WDRA<br>Repo ClientId | * |
| Crop Year<br>NA<br>NERL Variety Code<br>Select NERL Variety | Packing Size is not s | tandard for NERL<br>OK<br>Type of Receipt required *<br>Electronic<br>WDRA Packing Type<br>Select WDRA Packing Type | Add | Repository Name of WDRA<br>Select Repository Name of WDRA<br>Repo Clientid | * |

- *Repo and Auth code will be provided by the depositor. Auth code is mandatory for CCRL and nn-mandatory for NERL.*

## 3. ACK generation Physical Deposit – Physical Deposit API & ACK generation Assign Quality parameters – Assign API

The user can generate the ACK from the ACK/WHR option after completing the receipt process.

| a / WHR/ACK Receipt |                   |         |                   | AKOLA-I(MUM2201 |
|---------------------|-------------------|---------|-------------------|-----------------|
| Acknowledgement/W   | /arehouse Receipt |         | Whr Done / Cancel |                 |
| Start Date          | End Date          | Status  |                   |                 |
| 09/06/2022          | 09/06/2022        | PENDING | ✓ Search          |                 |

| Ac         | knowledgem | ent/Warehouse Re | eceipt     |         |          |                 |                  | Whr Do  | ne / Cancel    |                                 |
|------------|------------|------------------|------------|---------|----------|-----------------|------------------|---------|----------------|---------------------------------|
| Start Date |            |                  | End Date   |         |          | Status          |                  |         |                |                                 |
| 09/06/2022 |            |                  | 09/06/2022 |         |          | PENDI           | ١G               | ~       | Search         |                                 |
| S.No       | Depositor  | DAF No.          | Commodity  | Variety | Quantity | Weight<br>(Qtl) | Stacking<br>Date | Quality | Module Type    | WHR Receipt /<br>Pending Tokens |
| Ē.         | Sarul      | DAF/2022/000046  | GRAM       | Gram    | 500      | 249.50000       | 09/06/2022       | ACCEPT  | DEPOSITORSTOCK | Negotiable                      |

> The user can click on the "Negotiable or Non-negotiable" button.

|                                                                           |                                                                          | X                     | म द्राय मडार<br>A Govt. Of India Und<br>Acknow | dertak<br>ledgmen             | <b>  ←] ◆   +  </b><br>ing<br>t                                                       |                       |                          |          |
|---------------------------------------------------------------------------|--------------------------------------------------------------------------|-----------------------|------------------------------------------------|-------------------------------|---------------------------------------------------------------------------------------|-----------------------|--------------------------|----------|
| Negotiable V                                                              | /arehouse Receipt                                                        |                       |                                                |                               |                                                                                       |                       |                          |          |
|                                                                           |                                                                          |                       | See section 11 of the Warehouse D              | evelopmer                     | nt and Regulation Act.2017                                                            |                       |                          | For      |
| 1 Norra 0                                                                 |                                                                          |                       | Name and Locat                                 | ion of War                    | ehouse                                                                                |                       |                          |          |
| pwhouse 98                                                                | npiete postal address of warehouse                                       | B                     |                                                | Blue (                        | chandigarh                                                                            | ess of the depositor) |                          |          |
|                                                                           |                                                                          |                       |                                                |                               |                                                                                       |                       |                          |          |
| 3. Valid upto*                                                            |                                                                          |                       |                                                | 4. War                        | ehouse Registration No                                                                |                       |                          |          |
| 011121022                                                                 |                                                                          |                       |                                                |                               |                                                                                       |                       |                          |          |
| 5.1 Commodity                                                             | /                                                                        |                       |                                                | 5.2 Va<br>Gram                | riety                                                                                 |                       |                          |          |
|                                                                           |                                                                          |                       |                                                |                               |                                                                                       |                       |                          |          |
| 6.1 Grade                                                                 |                                                                          |                       | ~                                              | 6.2 Ca                        | tegory                                                                                |                       |                          |          |
|                                                                           |                                                                          |                       | 0.40 F                                         |                               |                                                                                       |                       |                          |          |
| CLEAR                                                                     | on (intestation)                                                         |                       | FAQ                                            |                               | ~                                                                                     | 6.5 Moisture          |                          |          |
| Prop Vr                                                                   |                                                                          |                       | Brownen A                                      |                               |                                                                                       | Seciety               |                          |          |
| 2022-23                                                                   |                                                                          | Address               |                                                |                               | Address                                                                               |                       |                          |          |
| Mandi                                                                     |                                                                          |                       | Schomo                                         |                               |                                                                                       |                       |                          |          |
| Address                                                                   |                                                                          |                       | Address                                        |                               |                                                                                       |                       |                          |          |
| Coodo of th                                                               | o following descriptions:                                                |                       |                                                |                               |                                                                                       |                       |                          |          |
| Action                                                                    | Compartment No                                                           |                       | Stack Name                                     |                               | No. of Packages/bags                                                                  |                       | Net Quantity in MTs/Qtls |          |
| View                                                                      | 5100A                                                                    |                       | 5100A-1                                        |                               | 50                                                                                    |                       | 100                      |          |
|                                                                           |                                                                          | Total                 | 50                                             |                               | 100                                                                                   |                       |                          |          |
| 0.00<br>7.1 Private ma<br>Private Mark<br>7.3 Rate Per F<br>Total Value C | rks of the depositor on the package<br>s<br>ackages *<br>// Packages (₹) | es, if any *          |                                                | 0<br>7.2 Ra<br>9.8<br>7.4 Tot | te of storage/handling othe<br>al Value Of Packages (र्)*<br>I Value Of Packages (रे) | r charges *           |                          |          |
| 3. Stock Insure                                                           | ed                                                                       |                       |                                                | 9. Stock Condition            |                                                                                       |                       |                          |          |
| Yes                                                                       |                                                                          |                       | ~                                              | Goo                           | bd                                                                                    |                       |                          |          |
| 10. The goods                                                             | are accepted for storage from date                                       | *                     | شم                                             | To date                       | 9                                                                                     |                       |                          | ممر<br>م |
| 2010012022                                                                |                                                                          |                       | 8                                              | 25/0                          | vr2V22                                                                                |                       |                          |          |
| 11. The receipt                                                           | t is valid upto * (being the date of e                                   | xpiry of the declared | shelf-life.)                                   | Condit                        | ion of package *                                                                      |                       |                          |          |
| 2011212022                                                                |                                                                          |                       |                                                | 13. Inte                      | ernal Reference Number *                                                              |                       |                          |          |
|                                                                           |                                                                          |                       |                                                |                               |                                                                                       |                       |                          |          |
| 14. Auth Code                                                             |                                                                          |                       |                                                | 15. Typ                       | be of repository                                                                      |                       |                          |          |
| Ath0021                                                                   |                                                                          |                       |                                                | CCF                           | RL.                                                                                   |                       |                          |          |
| 16. Commodity                                                             | / Code *                                                                 |                       |                                                |                               |                                                                                       |                       |                          |          |
| 49                                                                        |                                                                          |                       |                                                |                               |                                                                                       |                       |                          |          |
| Remarks                                                                   |                                                                          |                       |                                                |                               |                                                                                       |                       |                          |          |
|                                                                           |                                                                          |                       |                                                |                               |                                                                                       |                       |                          |          |
|                                                                           |                                                                          |                       | as Mandalas, far CODI, and Nan mandalas,       | for NEDI                      |                                                                                       |                       |                          |          |

- > The user will fill in the required fields and click on the "Save" button.
- Once done, the user will get the following message for a successful API response.

| Acknowledgement/W | /arehouse Receipt                    |        | Whr Done / Cance | ä |
|-------------------|--------------------------------------|--------|------------------|---|
|                   |                                      |        |                  |   |
| Negotiable Recei  | pt Generate Successfully             |        |                  | × |
| Negotiable Recei  | pt Generate Successfully<br>End Date | Status | L.               | × |

> The user can also check the details of the ACK/WHR.

| ١   | WHR Receipt Pendi |            |                 |              |                 |                |             |         |          |           |          |
|-----|-------------------|------------|-----------------|--------------|-----------------|----------------|-------------|---------|----------|-----------|----------|
|     | 06                | /09/2022   | то              | i 06/11/2022 | Status          | Done           | Ŧ           | ٩       | Search   |           |          |
| now | ing 1-1 of        | 1 item.    |                 |              |                 |                |             |         |          |           |          |
| ¥   | Action            | WHR Date   | WHR Expiry Date | Receipt No.  | DAF No.         | Depositor Name | Commodity   | Variety | Quantity | Weight    | WHR Type |
| 1   | View              | 09/06/2022 | 08/09/2022      | 210044431686 | DAF/2022/000046 | Sarul          | RED<br>GRAM | Gram    | 500      | 249.50000 | NEGOTIA  |
|     |                   |            |                 |              |                 |                |             |         |          |           |          |

- $\succ$  Here, the receipt no. depicted is obtained through the API.
- > The user can also click on the "view" button to see the WHR as follows:

| $\equiv$ | ඟ | Central Warehousing Corporation<br>केंद्रीय भंडारण निगम<br>A Goot Of India Undertailing | ۵ | Akolawh |  |
|----------|---|-----------------------------------------------------------------------------------------|---|---------|--|
|----------|---|-----------------------------------------------------------------------------------------|---|---------|--|

| 2 | 6 |   |
|---|---|---|
|   | Y |   |
|   |   | 1 |
|   |   |   |

# Central Warehousing Corporation केंद्रीय भंडारण निगम A Govt. Of India Undertaking

 $\boldsymbol{Q}_{0}^{0}$ 

|                                       |                      | Warehouse Rec              | ceipt - Negotiable                         |                          |                   |
|---------------------------------------|----------------------|----------------------------|--------------------------------------------|--------------------------|-------------------|
|                                       |                      |                            |                                            |                          | Form A            |
|                                       | See sect             | tion 11 of the Warehouse D | evelopment and Regulation Act,2017         |                          |                   |
|                                       |                      | Name and Local             | tion of Warehouse                          |                          |                   |
| 1. Receipt Number : 210045224114      |                      |                            |                                            |                          | Dated: 08/12/2022 |
| 2. Name & complete postal address o   | fwarehouse           |                            |                                            |                          |                   |
| AKOLA-I Deshmukh File, Akola-444      | 001                  |                            |                                            |                          |                   |
| 3. Warehouse Registration No          |                      |                            | Valid upto                                 |                          |                   |
| 12345                                 |                      |                            |                                            |                          |                   |
| 4. Received from(Name and address     | of the depositor)    |                            |                                            |                          |                   |
| Sarul india                           |                      |                            |                                            |                          |                   |
| 5.1 Commodity                         |                      |                            | 5.2 Variety                                |                          |                   |
| RED GRAM                              |                      |                            | Gram                                       |                          |                   |
| 6.1 Grade                             |                      |                            | 6.2 Category                               |                          |                   |
| special                               |                      |                            | A                                          |                          |                   |
| 6.3 Quality                           |                      |                            | 6.4 Classification                         | 4                        |                   |
| FAQ                                   |                      |                            | CLEAR                                      | /                        |                   |
| 6.5 Moisture                          |                      |                            |                                            |                          |                   |
|                                       |                      |                            |                                            |                          |                   |
| Goods of the following descriptions:  |                      |                            |                                            |                          |                   |
| Stack Name                            | Compartment No       |                            | No. of Packages/bags                       | Net Quantity in MTs/QtIs |                   |
| 1E-18                                 | 1E                   | 602                        | $\sim$                                     | 301.68000                |                   |
|                                       | Total                | 602                        |                                            | 301.68                   |                   |
|                                       |                      | C                          | <u>)</u>                                   |                          |                   |
| Market value at the time of deposit   |                      | $\bigcirc$                 | Total Market Value                         |                          |                   |
| 62.00                                 |                      | <                          | 37324                                      |                          |                   |
| 7.1 Private marks of the depositor on | the packages, if any | $\sim$                     | 7.2 Rate of storage/handling other charges |                          |                   |
| IL                                    |                      |                            | 8.89                                       |                          |                   |
| 8. Stock Insured                      | $\sim$               | -                          | 9. Stock Condition                         |                          |                   |
| YES                                   |                      |                            | Good                                       |                          |                   |
| 10. The goods are accepted for storag | ge from date         |                            | to                                         |                          |                   |
| 08/12/2022                            |                      |                            | 07/03/2023                                 |                          |                   |
| Condition of package                  |                      |                            |                                            |                          |                   |
|                                       |                      |                            |                                            |                          |                   |
| Remarks                               |                      |                            |                                            |                          |                   |
| п                                     |                      |                            |                                            |                          |                   |
|                                       |                      |                            |                                            |                          |                   |
| zuanty Details                        |                      |                            |                                            |                          |                   |
| FOREIGN MATTER (ORGANIC)              |                      |                            |                                            | 0.10                     |                   |
| MOISTURE (%)                          |                      |                            |                                            | 1.00                     |                   |
| FOREIGN MATTER (INORGANIC)            |                      |                            |                                            | 0.10                     |                   |
| OTHER EDIBLE GRAINS                   |                      |                            |                                            | 0.10                     |                   |
| WEEVILED GRAINS                       |                      |                            |                                            | 1.00                     |                   |
| DAMAGED GRAINS                        |                      |                            |                                            | 0.20                     |                   |
| ssaying type                          |                      |                            | Sample ID                                  |                          |                   |
| SELF                                  |                      |                            | 000133                                     |                          |                   |
| RN                                    |                      |                            | Sample Number                              |                          |                   |
| 000133                                |                      |                            | 000133                                     |                          |                   |
|                                       |                      |                            |                                            |                          |                   |

Note: At quality the user can select the "assaying type" as Self or Third party and accordingly the details will be visible in the generated WHR.

#### 4. Issue Stack Out – Withdrawal API

The API will hit at the "Stack out" process.

- The user will click on the "Delivery order" to proceed with the stack out process.
- > Once the done, the user will be redirected to the following screen:

| Drder Delivery      |                  |                  | Pending Applications Hi | story X Cancel Ord |
|---------------------|------------------|------------------|-------------------------|--------------------|
| 0                   | 2                |                  | 3                       |                    |
| Delivery order      | Paym             | ent              | Receipt Generation      |                    |
| Delivery Type:      | Repository Type: | [gepositor:      | Commodity               | Ċ                  |
| WDRA -              | NERL             | Select Depositor | - Select Co             | ommmodity -        |
| Booking Type: *     | Display:         |                  |                         |                    |
| Reservation Basis - | SELECTIVE        | • Q Search       |                         |                    |

The user will select the required details and click on the search button as follows:

|                                                                                                    | 2 Payment                                                                                                    | 3 Receipt G                                                       | eneration                                                                                                    |                                                 |                 |                                |                |                                                          |                                         |          |
|----------------------------------------------------------------------------------------------------|----------------------------------------------------------------------------------------------------|-------------------------------------------------------------------|----------------------------------------------------------------------------------------------------|-------------------------------------------------|-----------------|--------------------------------|----------------|----------------------------------------------------------|-----------------------------------------|----------|
| rder Delivery                                                                                                    |                                                                                                    |                                                                   |                                                                                                    |                                                 |                 |                                |                | Pending Appl                                             | ications History                        | Cancel O |
| Delivery Type *                                                                                                    |                                                                                                    |                                                                   | Repository Type *                                                                                                    |                                                 | Depositor *     |                                |                | Commodity *                                              |                                         |          |
| WDRA                                                                                                    |                                                                                                    |                                                                   | NERL                                                                                                    |                                                 | Sarul(ACC/2022/ | /013512)                       | •              | RED GRAM                                                 |                                         |          |
| Variety *                                                                                                    |                                                                                                    |                                                                   | Booking Type *                                                                                                    |                                                 | Display *       |                                |                |                                                          |                                         |          |
| Gram                                                                                                    |                                                                                                    | •                                                                 | General Basis                                                                                                    |                                                 | - SELECTIVE     |                                | •              | Search                                                   |                                         |          |
|                                                                                                    |                                                                                                    |                                                                   |                                                                                                    |                                                 |                 |                                |                |                                                          |                                         |          |
| Compartment No.                                                                                                    | Stack No.                                                                                                    | WHR/ACK R                                                         | eceipt No.                                                                                                    | Crop Year                                       | WHR/ACK Date.   | Total Balance<br>Packages/Unit | s/Bags or Lots | Balance Weight                                           | Delivery<br>Packages/Units/Bag<br>Lots* | js or    |
| 1C 🗸                                                                                                    | 1C-3 🗸                                                                                                    | 2100444                                                           | 17636-PAYMENT_AGAINST_ 🗸                                                                                                    |                                                 | 2022-02-18      | 250                            |                | 124.00000                                                | 200                                     |          |
| al Delivery Packages/(<br>00                                                                                                    | Units/Bags or Lots:                                                                                                    |                                                                   |                                                                                                    |                                                 |                 |                                |                |                                                          |                                         |          |
| al Delivery Packages/U<br>200                                                                                                    | Jnits/Bags or Lots:                                                                                                    |                                                                   |                                                                                                    |                                                 |                 |                                |                |                                                          |                                         |          |
| tal Delivery Packages/L<br>200<br>I Amount <b>®</b>                                                                                                    | Jnits/Bags or Lots:                                                                                                    |                                                                   | Market Value*                                                                                                    |                                                 | Lot No          |                                |                | Scheme Type                                              | na Tyna                                 |          |
| tal Delivery Packages/U<br>200<br>I Amount <b>O</b><br>150                                                                                                    | Jnits/Bags or Lots:                                                                                                    |                                                                   | Market Value <sup>*</sup><br>200.00                                                                                                    |                                                 | Lot No          |                                | Warahousa Co   | Scheme Type<br>Select Schem                              | пе Туре                                 |          |
| tal Delivery Packages/L<br>200<br>I Amount <b>O</b><br>150<br>ernal Reference Numbr                                                                                                    | Jnits/Bags or Lots:                                                                                                    |                                                                   | Market Value<br>200.00<br>Authcode                                                                                                    |                                                 | Lot No          |                                | Warehouse Co   | Scheme Type<br>Select Schen<br>nfirmation Date<br>2022   | пе Туре                                 |          |
| tal Delivery Packages/L<br>200<br>I Amount <b>6</b><br>150<br>ernal Reference Numb                                                                                                    | Units/Bags or Lots:                                                                                                    |                                                                   | Market Value<br>200.00<br>Authcode                                                                                                    |                                                 | Lot No          |                                | Warehouse Co   | Scheme Type<br>Select Schen<br>nfirmation Date<br>2022   | ne Type                                 | Next →   |
| al Delivery Packages/L<br>200<br>Amount <b>0</b><br>150<br>ernal Reference Numbr<br>Le*<br>21/12/2022                                                                                                    | Jnits/Bags or Lots:<br>er                                                                                                    |                                                                   | Market Value"<br>200.00<br>Authcode                                                                                                    |                                                 | Lot No          |                                | Warehouse Co   | Scheme Type<br>Select Schen<br>nfirmation Date<br>2022   | ne Type                                 | Next →   |
| al Delivery Packages/L<br>ioo Amount ① Amount ① Amount ① Amount ① Amount ① Amount ① Amount ① Amount ① Amount ① Amount ① Amount ② Amount ② Amount ③ Amount ③ Amount ③ Amount ③ Amount ③ Amount ③ Amount ③ Amount ③ Amount ③ Amount ③ Amount ④ Amount ④ Am                                                                                                    | Jnits/Bags or Lots:<br>er<br>• Amount: 0 Insurance                                                                                                   | ce Amount: 0.4                                                    | Market Value"<br>200.00<br>Authcode                                                                                                    |                                                 | Lot No          |                                | Warehouse Co   | Scheme Type<br>Select Scher<br>nfirmation Date<br>2022   | ne Type                                 | Next →   |
| al Delivery Packages/L<br>100 Amount   50 son amount   150 son amount   150                                                                                                    | Jnits/Bags or Lots:<br>er<br>• Amount: 0 Insurance<br>e must be present at t                                                                         | ce Amount: 0.4<br>time of Deposit (                               | Market Value"<br>200.00<br>Authcode<br>Cess Amount: 0<br>Goods.                                                                              |                                                 | Lot No          |                                | Warehouse Co   | Scherne Type<br>Select Schern<br>nfirmation Date<br>2022 | ne Type                                 | Next→    |
| tal Delivery Packages/L<br>200<br>IAmount ❶<br>150<br>te <sup>1</sup><br>21/12/2022<br>te 21/12/2022<br>te 21/12/2022<br>te 21/12/2022<br>te 21/12/2022<br>te 21/12/2022<br>te 21/12/2022<br>te 1/12/2022<br>te 1/12/2022 | Inits/Bags or Lots:<br>er<br>f Amount: 0 Insurance<br>er must be present at<br>ity will be communica<br>ne through login or th<br>Number & Auth code | ce Amount: 0.4<br>time of Deposit diated and same ne<br>rough OTP | Market Value<br>200.00<br>Authcode<br>Cess Amount: 0<br>300ds.<br>sed to be verified within 15 minutes<br>by the depositor. Mandatory for CC | · else it will be considen<br>RL and NERL Both. | Lot No          |                                | Warehouse CC   | Scheme Type<br>Select Scher<br>nfrmation Date<br>2022    | ne Type                                 | Next.→   |

- The user will enter the Internal reference number and Auth code provided by the depositor.
- The user can only stack out the no. of bags mentioned/ authorized against the particular Internal reference number and Auth code by the repository.
- The user can create multiple DO against the same Internal reference number and Auth code till the number of bags requested/authorized by the repository are exhausted.
- Once the delivery order is created, the user will complete the "Gate-In" and "Tare weighment".

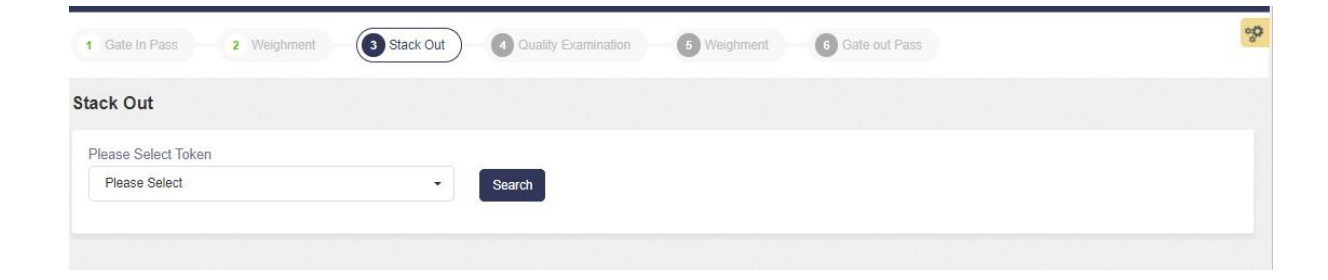

> Once done, the stack out process will be initiated.

| <ul> <li>&gt; Lustard</li> <li>&gt; Lustard</li> <li>&gt; Varetasas Managaneta</li> <li>&gt; Kay Managaneta</li> <li>&gt; Kay Managaneta</li> <li>&gt; Kay Managaneta</li> <li>&gt; Saas Rearotati</li> <li>&gt; Saas Rearotati</li> <li>&gt; Saas Rearotati</li> <li>&gt; Saas Managaneta</li> <li>&gt; Saas Managaneta</li> <li>&gt;</li></ul> |               |                   |                     |                                      |                                      |       |                                   |     |          |              |               |       | Akolawh ~      | Corporation   | Central Warehousing<br>केंद्रीय भंडारण निगम<br>A Goat Of India Undertailing | $\equiv$          |
|----------------------------------------------------------------------------------------------------|---------------|-------------------|---------------------|--------------------------------------|--------------------------------------|-------|-----------------------------------|-----|----------|--------------|---------------|-------|----------------|---------------|-----------------------------------------------------------------------------|-------------------|
| Maretoziek Management Maretoziek Management Sack Od Sack Od Sack Od Sack Od Maretoziek Management Sack Management Sack Manag                                                                                                    | $\varphi^o_o$ |                   |                     |                                      | Gate out Pass                        | 6     | Weighment                         | 6   | nination | Quality Exam | stack Out     | ent 3 | ss 2 Weighment | 1 Gate In Pas | Dashboard                                                                   | > c               |
| <ul> <li>Maisr</li> <li>Godom Management</li> <li>Godom Management</li> <li>Key Management</li> <li>Stack Management</li> <li>Stack Management</li> <li>Stack Management</li> <li>Stack Management</li> <li>Book Tausfer</li> <li>Stack Management</li> <li>Book Tausfer</li> <li>Recept Of Stock</li> <li>Starkintexton</li> <li>Starkintexton</li> <li>Stack Monogement</li> <li>Grow Management</li> <li>Grow Management</li> <li>Grow Management</li> <li>Stack Management</li> <li>Book Tausfer</li> <li>Recept Of Stock</li> <li>Preservation</li> <li>Gamm Management</li> <li>Harmal Movement</li> <li>Harmal Movement</li> <li>Harmal Movement</li> <li>Harmal Movement</li> <li>Harmal Movement</li> <li>Harmal Movement</li> <li>Harmal Movement</li> <li>Accent &amp; Bitiges</li> <li>Harmal Movement</li> <li>Accent &amp; Bitiges</li> <li>Accent &amp; Bitiges</li> </ul>                                                                                                    |               |                   |                     |                                      |                                      |       |                                   |     |          |              |               |       |                | Stack Out     | Warehouse Management                                                        | ⇒ v               |
| <ul> <li>S codom Management</li> <li>Koy Management</li> <li>Sacar Rasmation</li> <li>Sacar Rasmation</li> <li>Sacar Rasmation</li> <li>Sacar Rasmation</li> <li>Sacar Rasmation</li> <li>Sacar Rasmation</li> <li>Sacar Rasmation</li> <li>Receit of Stock</li> <li>Standardation</li> <li>Sacar Rasmation</li> <li>Sacar Rasmat</li></ul>                                                                                                    |               |                   |                     |                                      |                                      |       |                                   |     |          |              |               |       | Tokon          | Diana Salast  | Master                                                                      | > 1               |
| Ny Wanagamani Suchan Band Managamani Space Reservation Stack Managamani Stack Managamani Stack Managamani Stack Managamani Base Reservation Stack Managamani Receipt Cr Stock Stack Managamani Stack Managamani <p< th=""><th></th><th></th><th></th><th></th><th></th><th></th><th></th><th></th><th></th><th>Search</th><th>•</th><th></th><th>CV1010/0001</th><th>020222/CV(</th><th>Godown Management</th><th>- <b>&gt;</b> - 6</th></p<>                                                                                                    |               |                   |                     |                                      |                                      |       |                                   |     |          | Search       | •             |       | CV1010/0001    | 020222/CV(    | Godown Management                                                           | - <b>&gt;</b> - 6 |
| Cutom Bord Management   Stack Management   Book Transfer   Receipt Of Stock   Stack Management   Stack Management <t< th=""><th></th><th></th><th></th><th></th><th></th><th></th><th></th><th></th><th></th><th></th><th></th><th></th><th></th><th></th><th>Key Management</th><th>&gt; F</th></t<>                                                                                                    |               |                   |                     |                                      |                                      |       |                                   |     |          |              |               |       |                |               | Key Management                                                              | > F               |
| > Space Reservation       Depositor Name       Variety Name       Variety Name         > Stack Management       Saul       ACOLA       RED GRAM       Gram         > Book Transfer       Whr No *       Crop Year       Compartment No *       Stack Management       Balance       Requested Bags       Remaining       Requested       Units/Edges in       Debivery Order       Balance       Units/Edges in       Debivery Order       Balance       Units/Edges in       Action         > Recapit Of Stock       1100001:       null       28       28-1       50KG       200       160       160       0       0       0       0       0       0       0       0       0       0       0       0       0       0       0       0       0       0       0       0       0       0       0       0       0       0       0       0       0       0       0       0       0       0       0       0       0       0       0       0       0       0       0       0       0       0       0       0       0       0       0       0       0       0       0       0       0       0       0       0       0       0       0                                                                                                           |               |                   |                     |                                      |                                      |       |                                   |     |          |              |               |       | or Details     | Deposito      | Custom Bond Management                                                      | > c               |
| Stack Management   > Stack Management   > Book Transfer   > Reconft Of Stock   > Standardization   > Issue Of Stock   > Stack Nor   Compartment No*   Stack Management   > Gurny Management   > Reports & Registers   > H&T   > Business Economy   > Marid Yard   > Prysical Verification   > Later                                                                                                    |               |                   |                     | Variety Name                         |                                      | е     | mmodity Name                      | Cor |          | ne           | /areHouse Nan |       | me             | Depositor Nar | Space Reservation                                                           | > 5               |
| > Book Transfer   > Receipt of Stock   > Standardization   > Isoue Of Stock   > Gurny Management   > Curny Management   > Action   > Action   > Bay Stack Registers   > Eng & Martenance   > H & T   > Business Economy   > Mardi Yard                                                                                                    |               |                   |                     | Gram                                 |                                      |       | RED GRAM                          |     |          |              | AKOLA-I       |       |                | Sarul         | Stack Management                                                            | > s               |
| > Receipt Of Stock         > Standardization         > Internal Movement         > Gunny Management         > Internal Movement         > Asset Management         > Reports & Registers         > Engg & Mainterance         > H & T         > Reports & Registers         > H & T         > Mand Yard         > Physical Verification         > Account & Billing                                                                                                    | tion          | ted Acti<br>ags * | Request<br>Units/Ba | Remaining<br>Delivery Order<br>Bags* | Requested Bags<br>in Delivery Order* | in    | Balance<br>Units/Bags i<br>Stack* |     | Packing  | Stack Number | partment No * | C     | Crop Year      | Whr No *      | Book Transfer                                                               | 2 (E              |
| > Standardization         > Issue Of Stock         > Preservation         > Gunny Management         > Internal Movement         > Internal Movement         > Reports & Registers         > Engg & Maintenance         > H&T         > Business Economy         > Mend Yard         > Account & Billing                                                                                                    | 2             |                   |                     |                                      |                                      |       |                                   |     |          |              |               |       |                |               | Receipt Of Stock                                                            | > F               |
| > issue Of Slock         > Preservation         > Gunny Management         > Internal Movement         > Asset Management         > Asset Management         > Reports & Registers         > Ergg & Maintenance         > H & T         > Business Economy         > Mandi Yard         > Prysical Vertication         > Account & Billing                                                                                                    |               |                   | 160                 | 160                                  | 160                                  |       | 200                               |     | 50KG     | 2B-1         |               |       | null           | 1100001;      | Standardization                                                             | > \$              |
| > Preservation   > Gunny Management   > Internal Movement   > Asset Management   > Asset Management   > Asset Management   > Reports & Registers   > Engg & Maintenance   > H & T   > Business Economy   > Mandi Yard   > Physical Verification   > Account & Billing                                                                                                    |               |                   | 100                 | 100                                  | 100                                  | Total | 150                               |     | 50KG     | 2D-13        |               |       | null           | 1100001:      | Issue Of Stock                                                              | > I:              |
| > Gunny Management   > Internal Movement   > Asset Management   > Reports & Registers   > Engg & Maintenance   > H & T   > Business Economy   > Mandi Yard   > Physical Verification   > Account & Billing                                                                                                    |               | Action            |                     |                                      | deup Bags *                          | Mad   |                                   |     |          | up Bags*     | Made          |       |                | Stack No*     | Preservation                                                                | > F               |
| <ul> <li>&gt; Internal Movement</li> <li>&gt; Acset Management</li> <li>&gt; Reports &amp; Registers</li> <li>&gt; Engg &amp; Maintenance</li> <li>&gt; H &amp; T</li> <li>&gt; Business Economy</li> <li>&gt; Mandi Yard</li> <li>&gt; Physical Verification</li> <li>&gt; Account &amp; Billing</li> </ul>                                                                                                    |               | 0                 |                     |                                      |                                      |       |                                   |     |          |              | 0             |       |                | 2B-1          | Gunny Management                                                            | > 0               |
| <ul> <li>Asset Management</li> <li>Reports &amp; Registers</li> <li>Engg &amp; Maintenance</li> <li>H &amp; T</li> <li>Business Economy</li> <li>Mandi Yard</li> <li>Physical Verification</li> <li>Account &amp; Billing</li> </ul>                                                                                                    |               |                   |                     |                                      |                                      |       |                                   |     |          |              | 0             |       |                | 2D-13         | Internal Movement                                                           | 2.1               |
| > Reports & Registers 21/12/2022   > Engg & Maintenance   > H & T   > Business Economy   > Mandi Yard   > Physical Verification   > Account & Biling                                                                                                    |               |                   |                     |                                      |                                      |       |                                   |     |          |              |               |       |                | Date          | Asset Management                                                            | > A               |
| Fngg & Maritenance      H & T      Business Economy      Mand Yard      Physical Verification      Account & Billing                                                                                                    |               |                   |                     |                                      |                                      |       |                                   |     | el       | Save Cance   | <b>*</b>      |       |                | 21/12/2022    | Reports & Registers                                                         | > F               |
| <ul> <li>H &amp; T</li> <li>Business Economy</li> <li>Mandi Yard</li> <li>Physical Verification</li> <li>Account &amp; Biling</li> </ul>                                                                                                    |               |                   |                     |                                      |                                      |       |                                   |     |          |              |               |       |                |               | Engg & Maintenance                                                          | > E               |
| Business Economy     Mandi Yard     Physical Verification     Account & Billing                                                                                                    |               |                   |                     |                                      |                                      |       |                                   |     |          |              |               |       |                |               | н&т                                                                         | 1 N (H            |
| Mandl Yard     Physical Verification     Account & Billing                                                                                                    |               |                   |                     |                                      |                                      |       |                                   |     |          |              |               |       |                |               | Business Economy                                                            | > E               |
| Physical Verification     Account & Billing                                                                                                    |               |                   |                     |                                      |                                      |       |                                   |     |          |              |               |       |                |               | Mandi Yard                                                                  | > N               |
| Account & Billing                                                                                                    |               |                   |                     |                                      |                                      |       |                                   |     |          |              |               |       |                |               | Physical Verification                                                       | > F               |
|                                                                                                    |               |                   |                     |                                      |                                      |       |                                   |     |          |              |               |       |                |               | Account & Billing                                                           | > F               |
| Inspection                                                                                                    |               |                   |                     |                                      |                                      |       |                                   |     |          |              |               |       |                |               | Inspection                                                                  |                   |
| Employee Management                                                                                                    |               |                   |                     |                                      |                                      |       |                                   |     |          |              |               |       |                |               | Employee Management                                                         | > E               |
| Farmers Extension Service Scheme                                                                                                    |               |                   |                     |                                      |                                      |       |                                   |     |          |              |               |       |                |               | Farmers Extension Service<br>Scheme                                         | , F<br>S          |
| > FCI DOS                                                                                                    |               |                   |                     |                                      |                                      |       |                                   |     |          |              |               |       |                |               | FCI DOS                                                                     | > F               |
| Other Transactions                                                                                                    |               |                   |                     |                                      |                                      |       |                                   |     |          |              |               |       |                |               | Other Transactions                                                          | · · ·             |